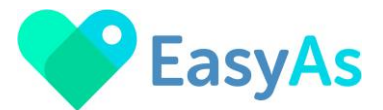

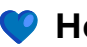

💙 How to Mark Invoices as Paid in EasyAs Invoicing 💙

Welcome to EasyAs Invoicing!

Follow this step-by-step guide to mark your invoices as paid.

This is an optional step in EasyAs Invoicing and can be used to change the invoice Status from Sent to Paid.

This will allow Providers to Generate Reports for Sent invoices only - this will show which invoices have been Sent for Payment, but remain Unpaid.

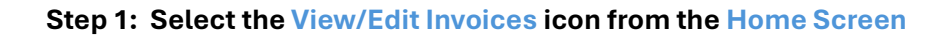

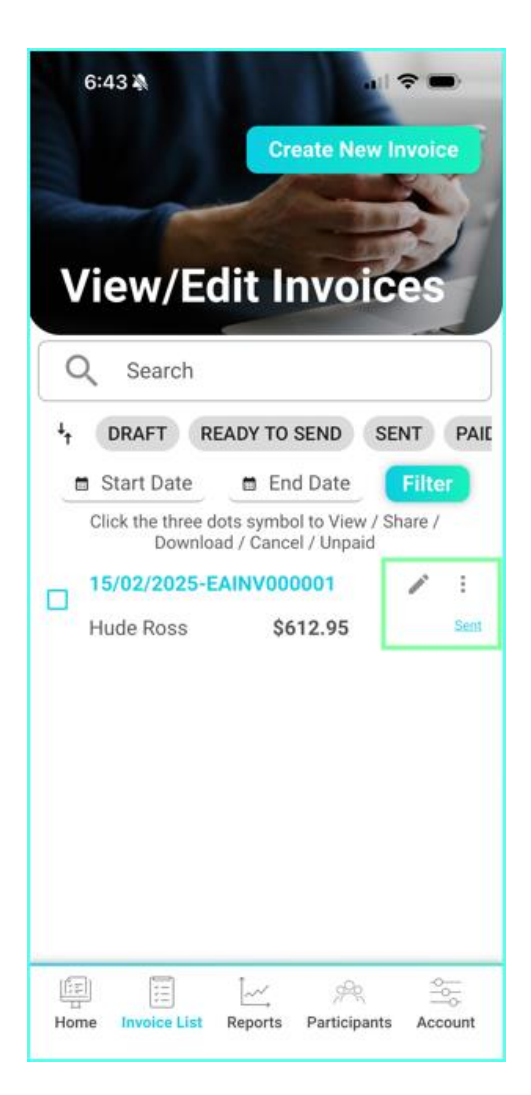

; \_

View/Edit Invoices

Step 2: To mark as invoice as Paid, the invoice must already be at a Status of Sent (meaning the invoice has been emailed to the

Plan Manager or Participant for payment)

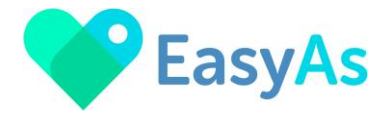

## Step 3: Mark Your Invoice as Paid – Two Methods

1/. As highlighted in the Picture, tick the check box on the left side of the invoice number.
The Mark As Paid button will appear top right corner, select this box.

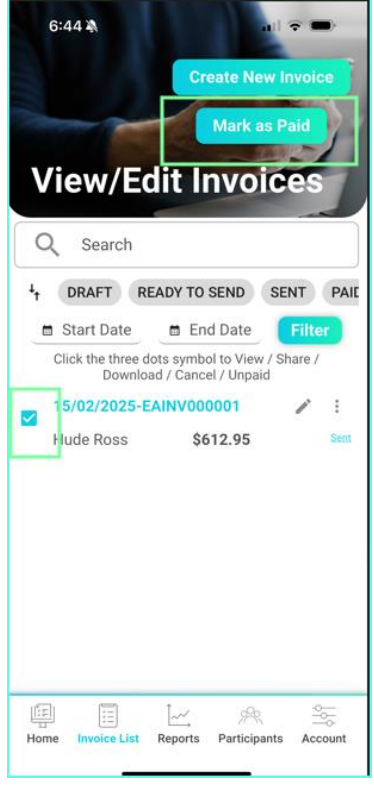

OR

2/. Click the word **Sent** and a box will appear **Do you want to mark this invoice as Paid?** Select **Mark as paid**.

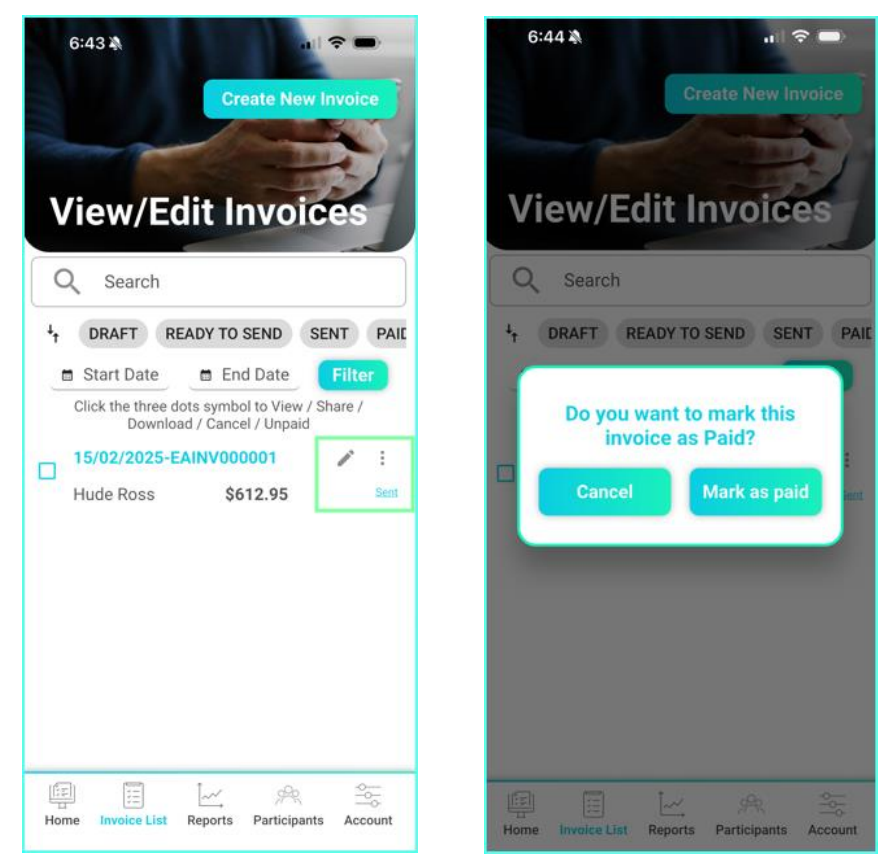

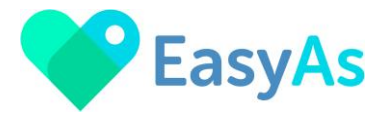

Using the Mark As Paid feature in EasyAs Invoicing will assist with your debt collection process.

• By Marking Invoices As Paid, this will change the status of the invoice from Sent to Paid.

When using the Generate a Report function in EasyAs Invoicing, you will then be able to generate a report of all invoices that have the status of Sent.

The Sent invoices will be all the invoices you have emailed to the Plan Manager or Participant for payment but haven't yet been marked as Paid. This will be all your Outstanding Invoices.

Please refer to the **User Guide Generate an Invoice Report** for further information.